# คู่มือการใช้งานโปรแกรม Cisco WebEx บนคอมพิวเตอร์

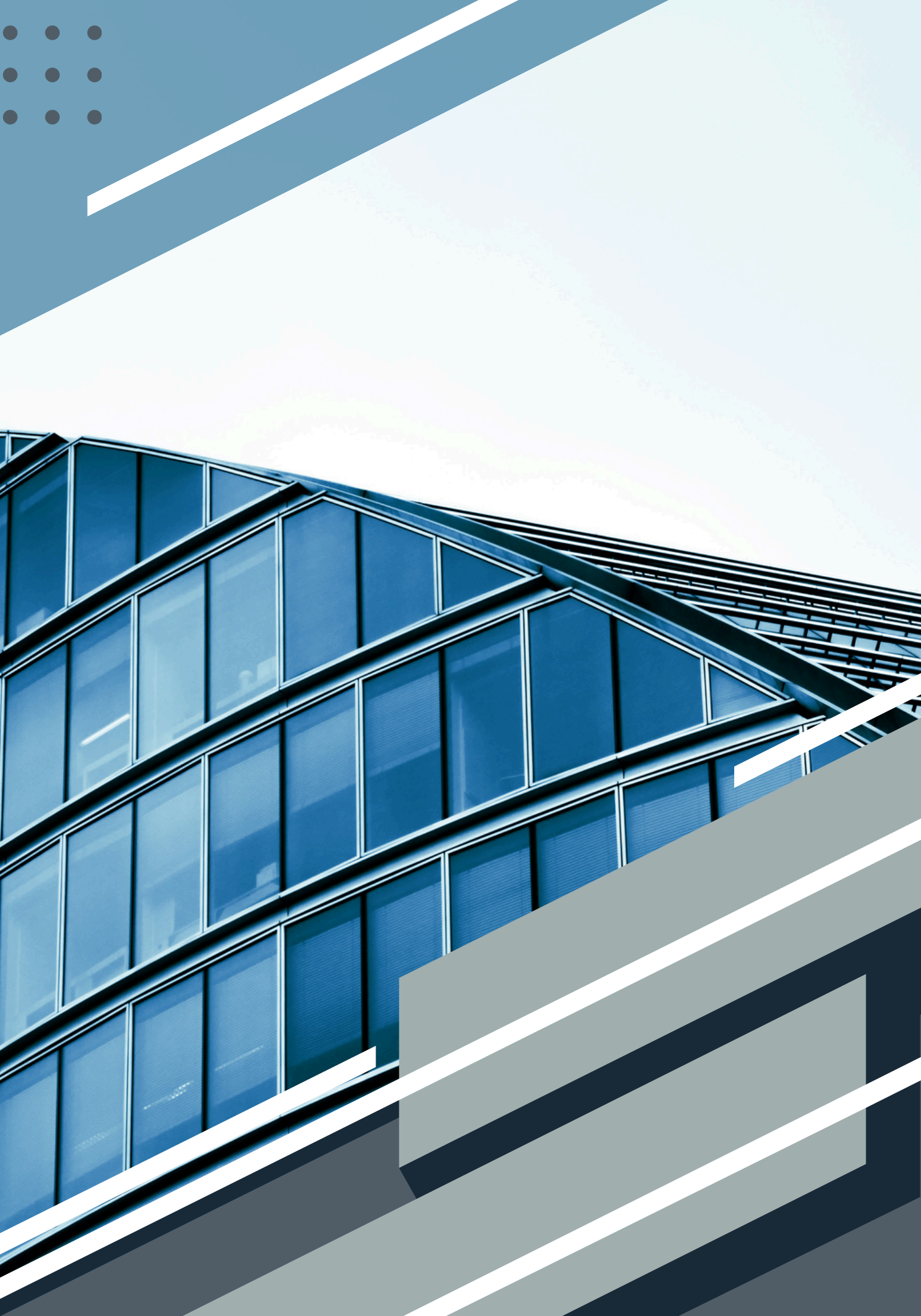

#### ขั้นตอนการติดตั้งโปรแกรมระบบปฏิบัติการ Window 1. ค้นหา Webex download ใน Google 2. คลิก Cisco Webex download

| Google | webex download ×                                                                                                    |   |  |  |
|--------|----------------------------------------------------------------------------------------------------|---|--|--|
|        | 🔍 ทั้งหมด 🗈 วิดีโอ 🖾 ด้นรูป 🖺 หนังสือ 🗐 ข่าวสาร 🗄 เพิ่มเดิม                                                                                           | 1 |  |  |
|        | ผลการค้นหาประมาณ 12,200,000 รายการ (0.30 วินาที)                                                                                                    |   |  |  |
|        | มปลหน้านี้                                                                                                    |   |  |  |
|        | Cisco Webex   Download                                                                                                    |   |  |  |
|        | Get step-by-step instructions for scheduling your own Webex meetings, real-time group<br>messaging, and more. Make meeting online easy. Download now! |   |  |  |
|        | และผู้คนยังค้นหา                                                                                                    | < |  |  |
|        | Webex ผิดตั้ง webex                                                                                                    |   |  |  |
|        |                                                                                                    |   |  |  |
|        | โหลด webex ในคอม Webex meeting download -free ใน คอม                                                                                                  |   |  |  |

#### วิธีการติดตั้ง Cisco Webex Meeting for windows

บ้าเว็บใชต์ https://www.webex.com/downloads.html และคลิกที่ Download for. Windows.
คาวน์โหลดไฟล์webexapp.msi ลงเครื่องคอมพิวเตอร์จะใด้ไฟล์ดังภาพ และ ...

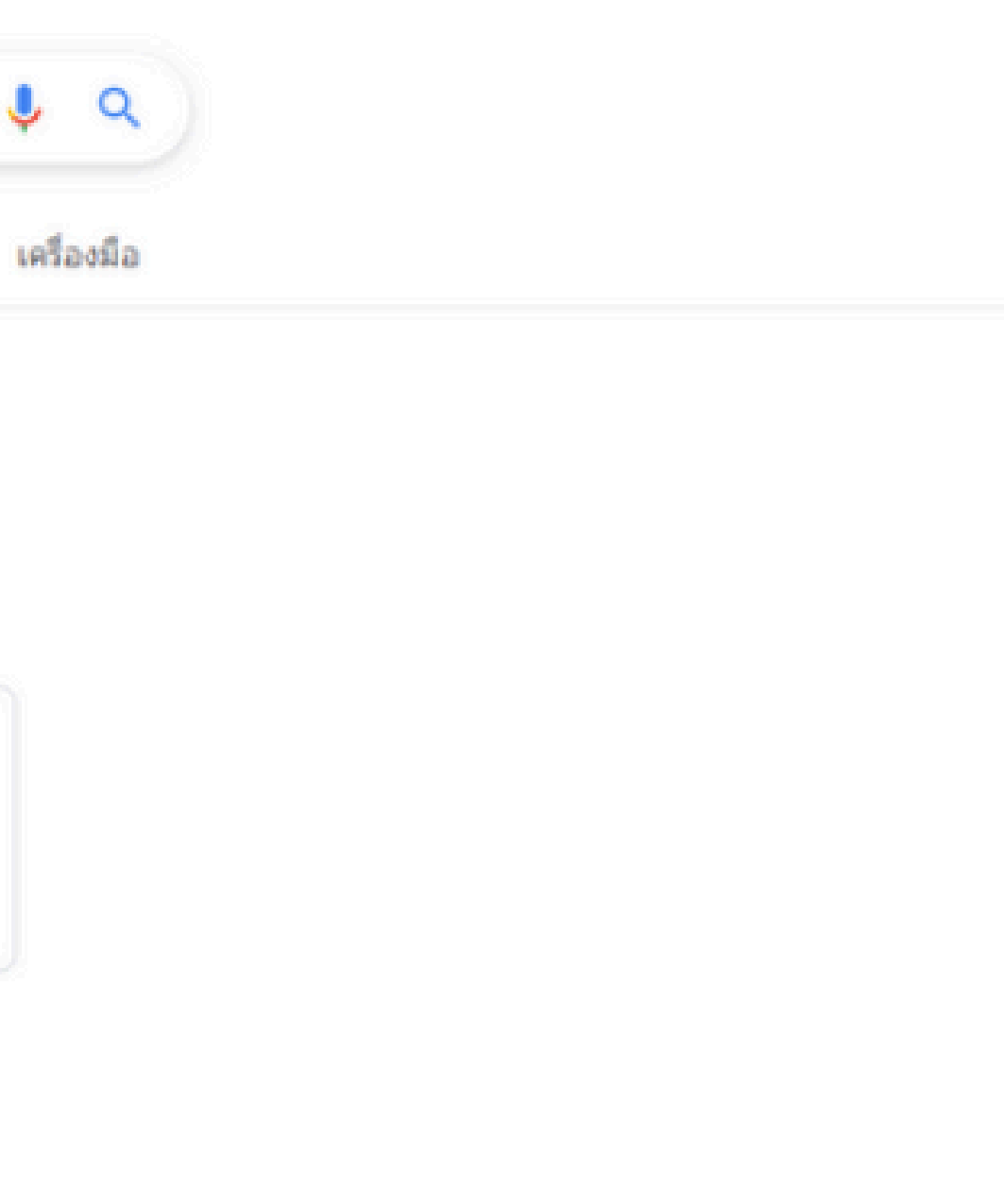

#### 3. เมื่อคลิกเข้ามาแล้วจะเจอหน้าต่างดาวน์โหลด สามารถเลือกดาวน์โหลดได้ตามฟังก์ชั่นการทำงานของคอมพิวเตอร์

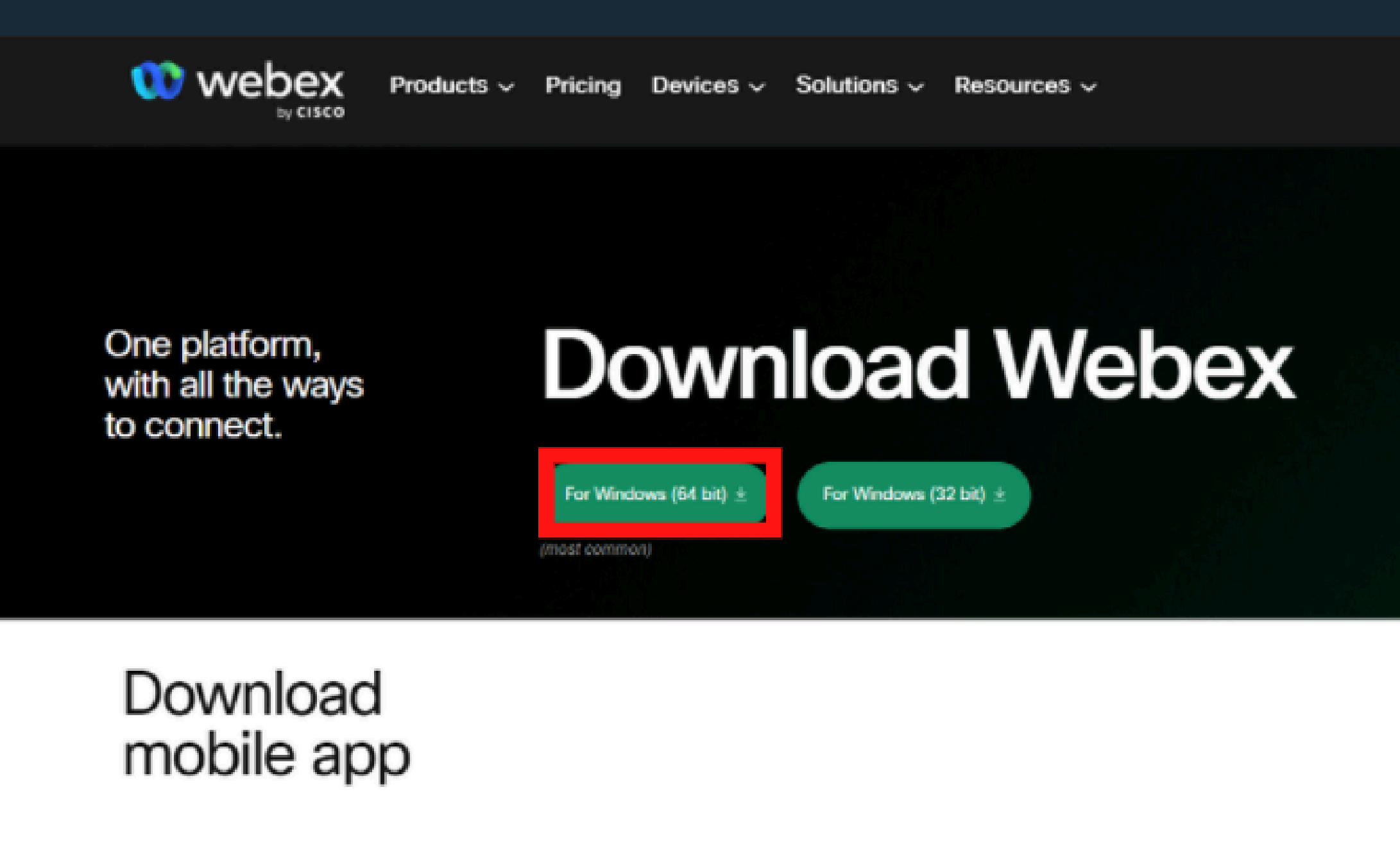

Available on app store and google play

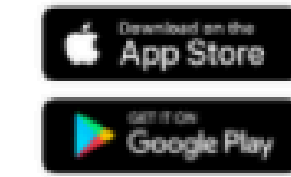

Scan QR code to download mobile app

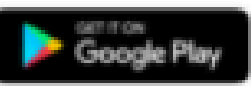

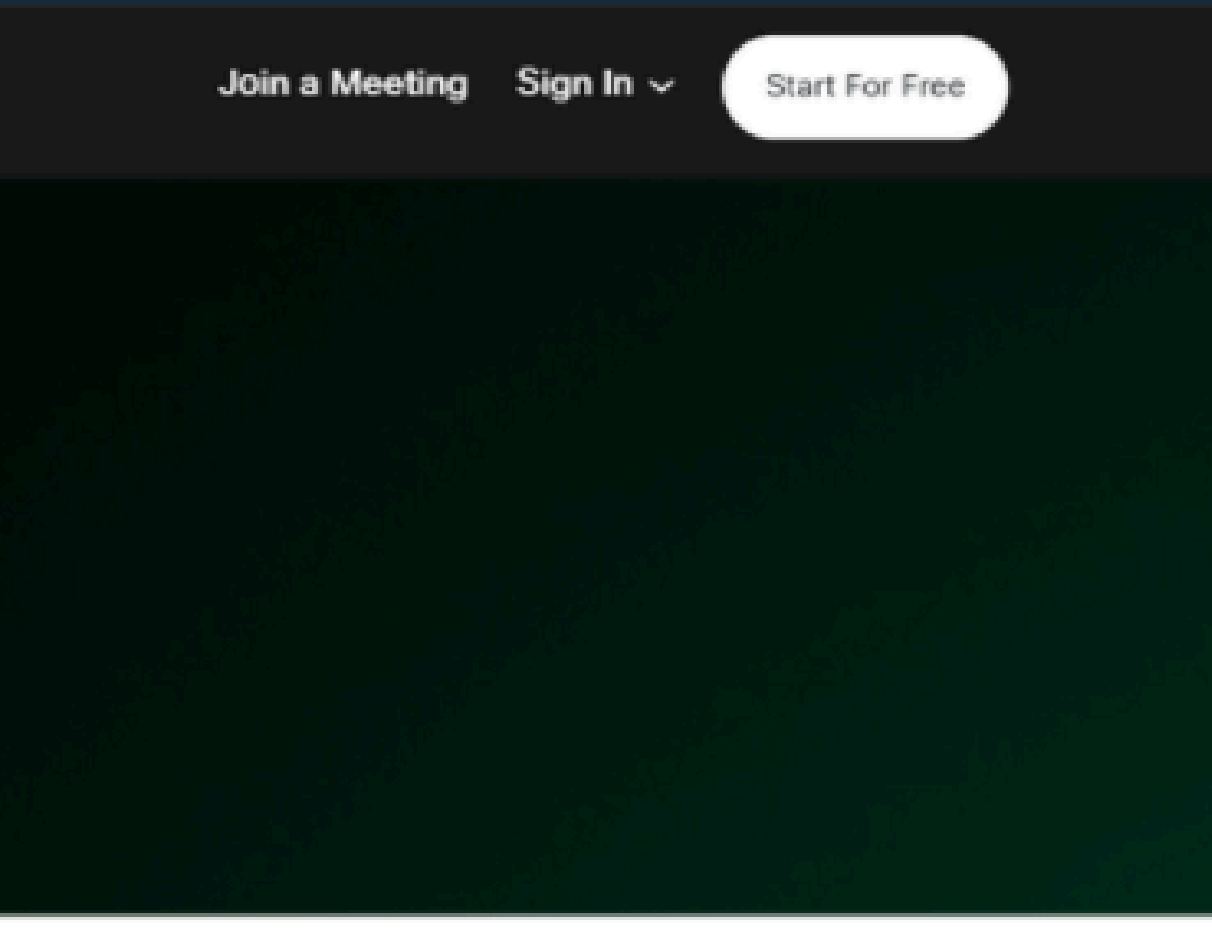

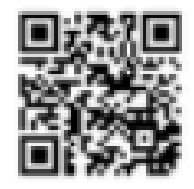

# ขั้นตอนการเข้าร่วมห้องประชุมระบบปฏิบัติการ Windows 1. คลิก Join a meeting

| to mee | ne to Webex. It's nice t     |
|--------|------------------------------|
|        | Work email address           |
|        |                              |
| lelp   | Need help signing in? Get He |
|        |                              |
|        | Join a meeting               |
|        |                              |
|        |                              |
|        |                              |
|        |                              |

- 🗆 🗙 bu. ices and Disclaimers.

Learn More

## 2. นำลิงค์ที่ได้รับจาก Email หรือ Line มาใส่ในช่องสำหรับใส่ลิงค์ ใส่ชื่อ นามสกุล (ภาษาไทยหรือ ภาษาอังกฤษ) และ Email ที่ใช้ในการลงทะเบียน ให้เรียบร้อย จากนั้นคลิก Join

|                    | Join a meeting                                                                                                    |
|--------------------|----------------------------------------------------------------------------------------------------|
|                    | Meeting number, link or video address                                                                                         |
|                    | 'meet135.webex.com/meet/pr1582673351                                                                                          |
|                    | chanakan phandan                                                                                                    |
|                    | chanakanphandan@gmail.com                                                                                                    |
|                    | Next                                                                                                    |
|                    |                                                                                                    |
| -1 1-1 1-<br>cisco | By using Webex, you accept the Terms of Service, Privacy Statement<br>Terms of Service Privacy Statement Notices and Disclain |

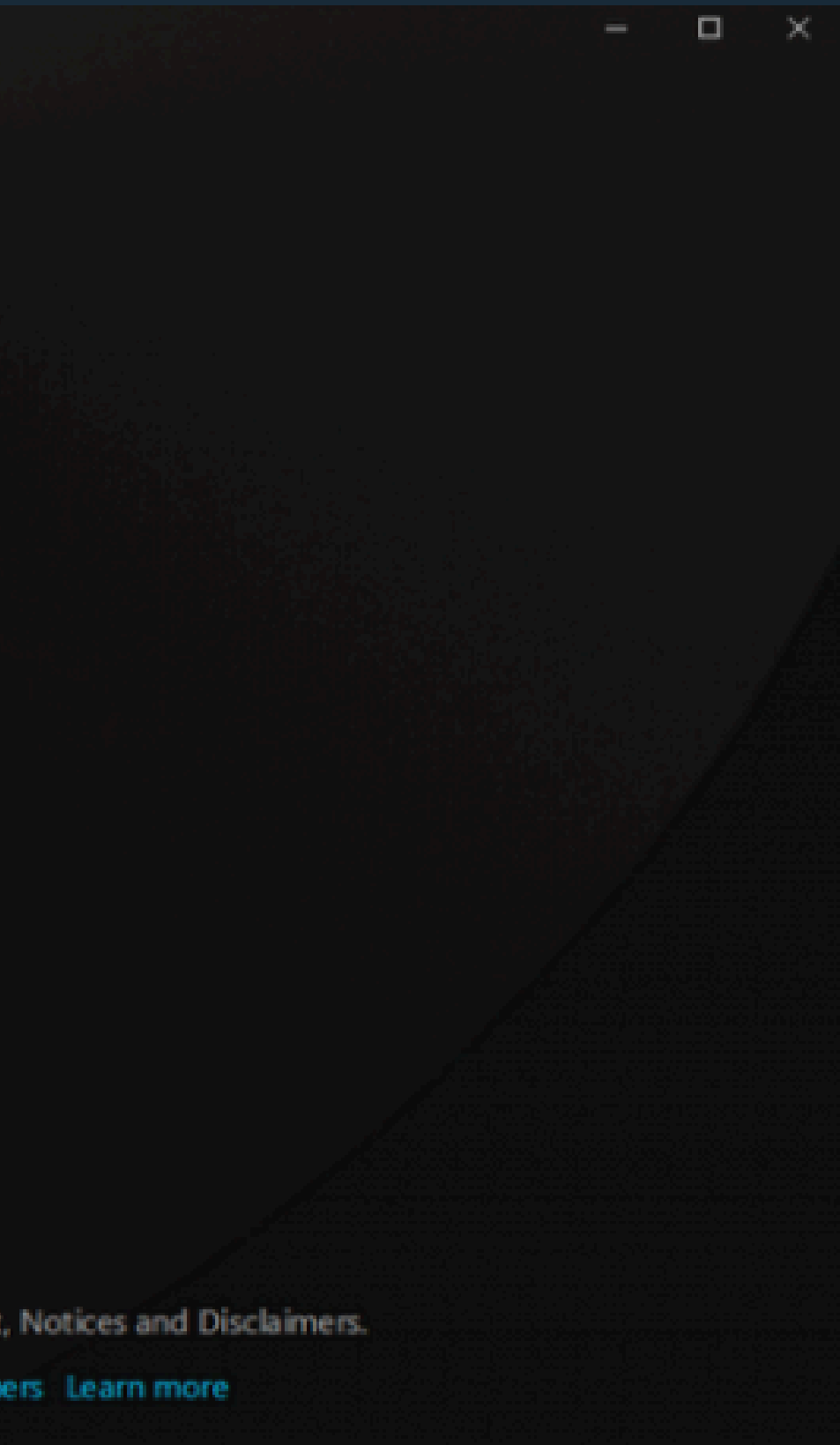

#### 3. ตรวจสอบ ชื่อ นามสกุล และ Email ให้เรียบร้อย จากนั้นคลิก Join a guest

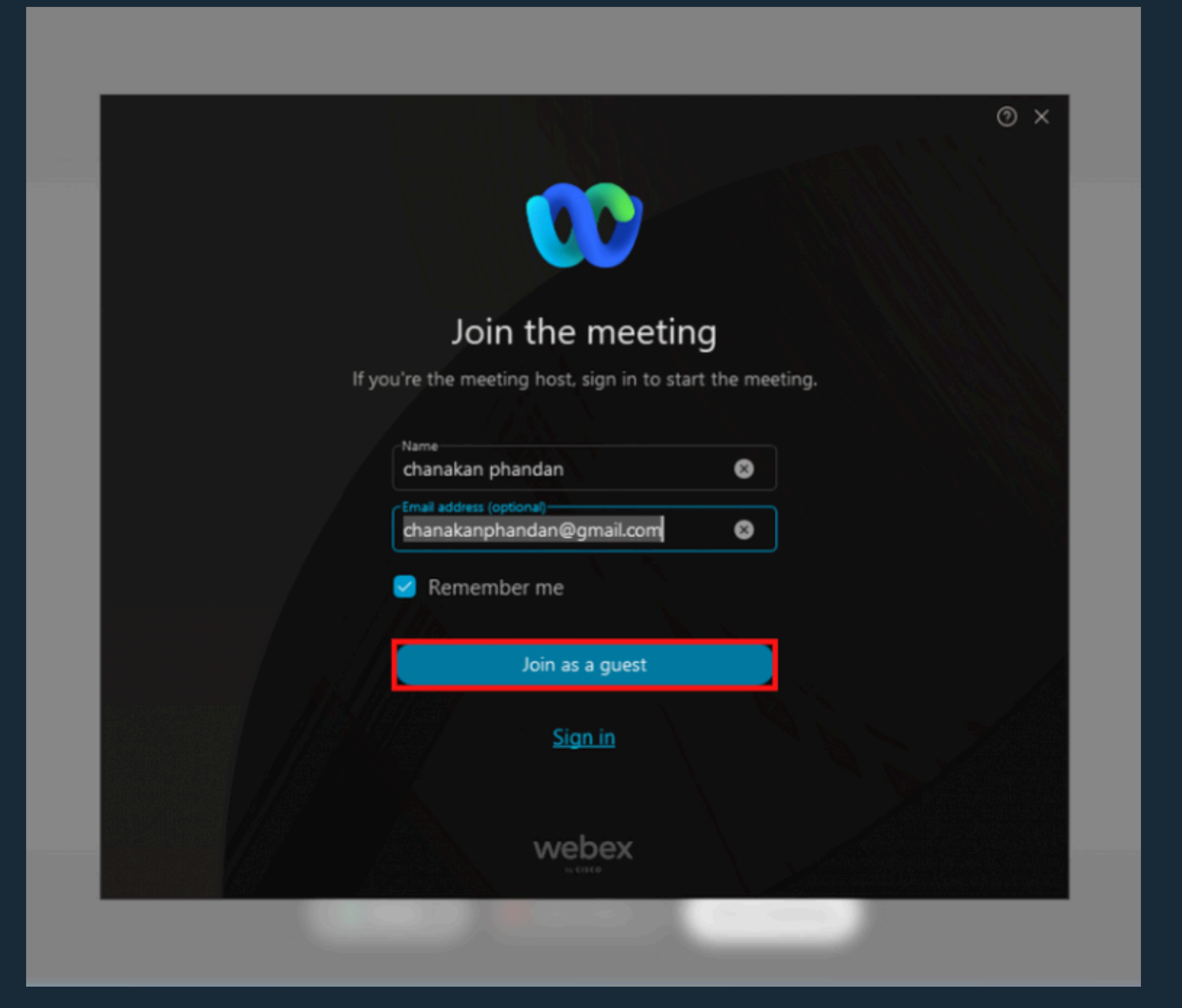

#### 4. ให้ผู้เข้าร่วมการประชุมรอในหน้า Personal room ของเจ้าของห้องประชุม เพื่อรอให้เจ้าของห้อง ประชุมอนุมัติให้ท่านเข้าร่วมการประชุม

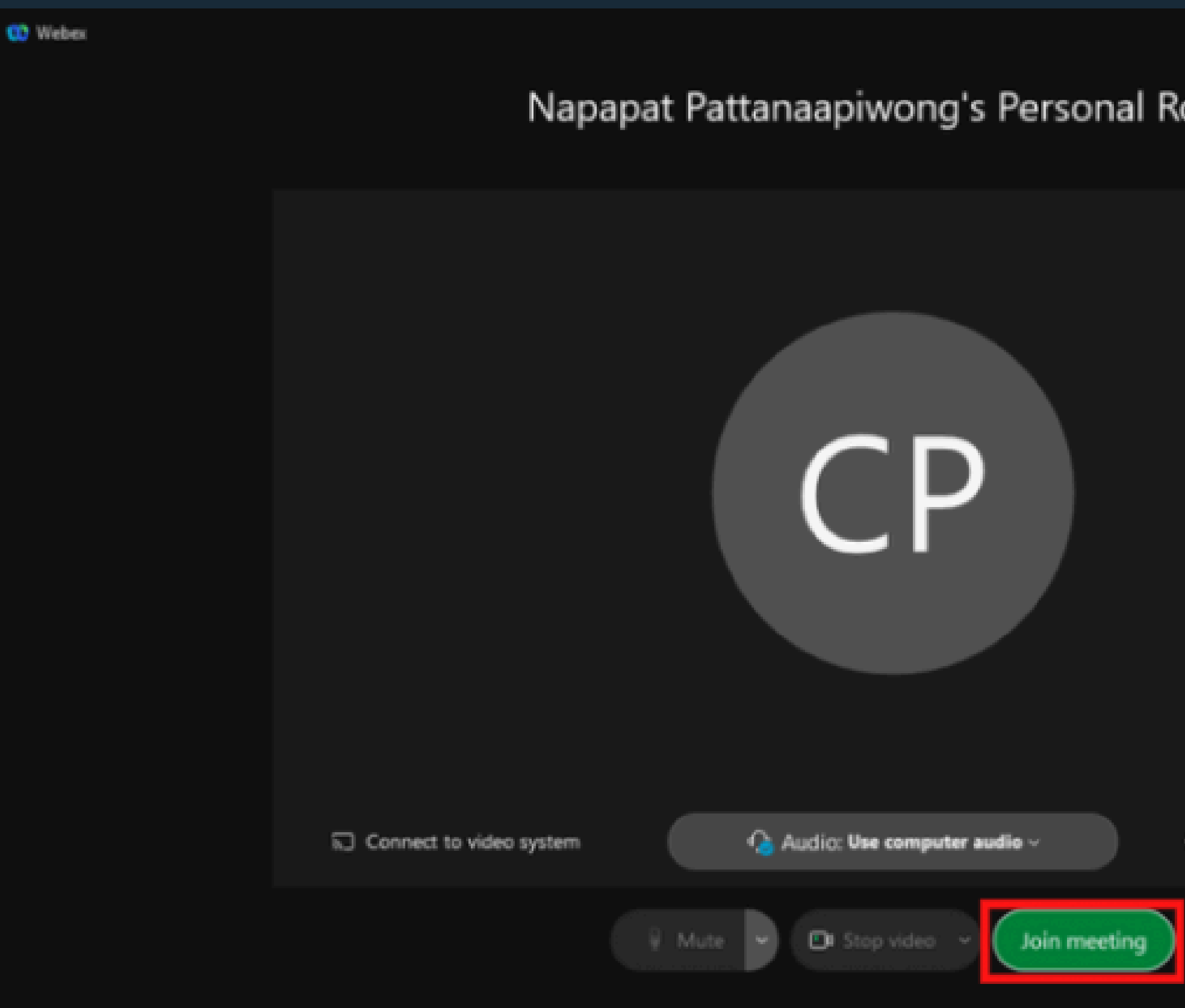

|                               | 101 | - | × |
|-------------------------------|-----|---|---|
| oom                           |     |   |   |
|                               |     |   |   |
|                               |     |   |   |
|                               |     |   |   |
|                               |     |   |   |
|                               |     |   |   |
| ③ Test speaker and microphone |     |   |   |
|                               |     |   |   |

#### 5. ให้ผู้เข้าร่วมการประชุมรอในหน้า Personal room ของเจ้าของห้องประชุม เพื่อรอให้เจ้าของห้อง ประชุมอนุมัติให้ท่านเข้าร่วมการประชุม

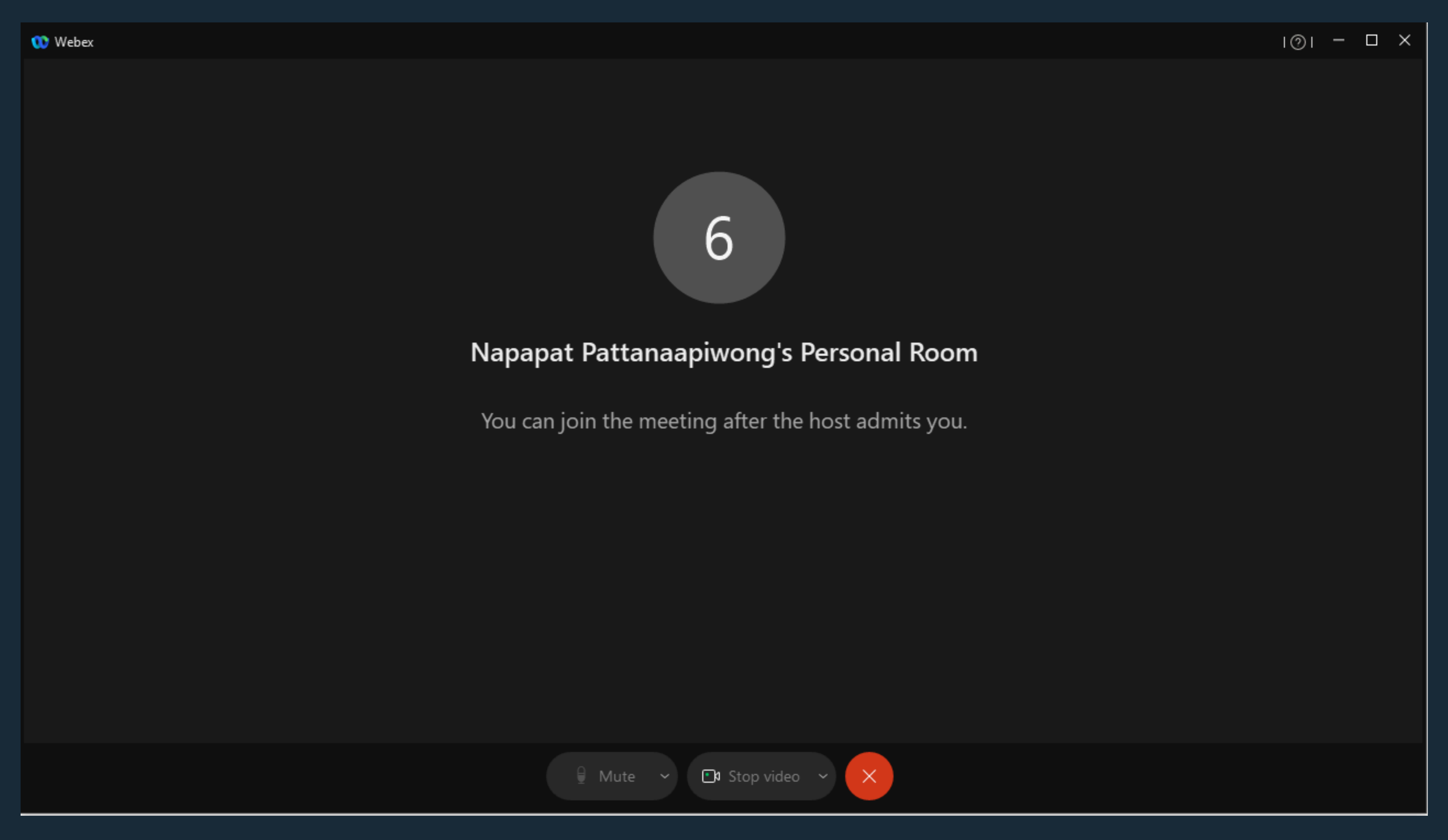

### 6. เมื่อเจ้าของห้องอนุมัติท่านแล้วจะเข้าสู่หน้าต่างดังภาพ สามารถเริ่มการประชุมได้

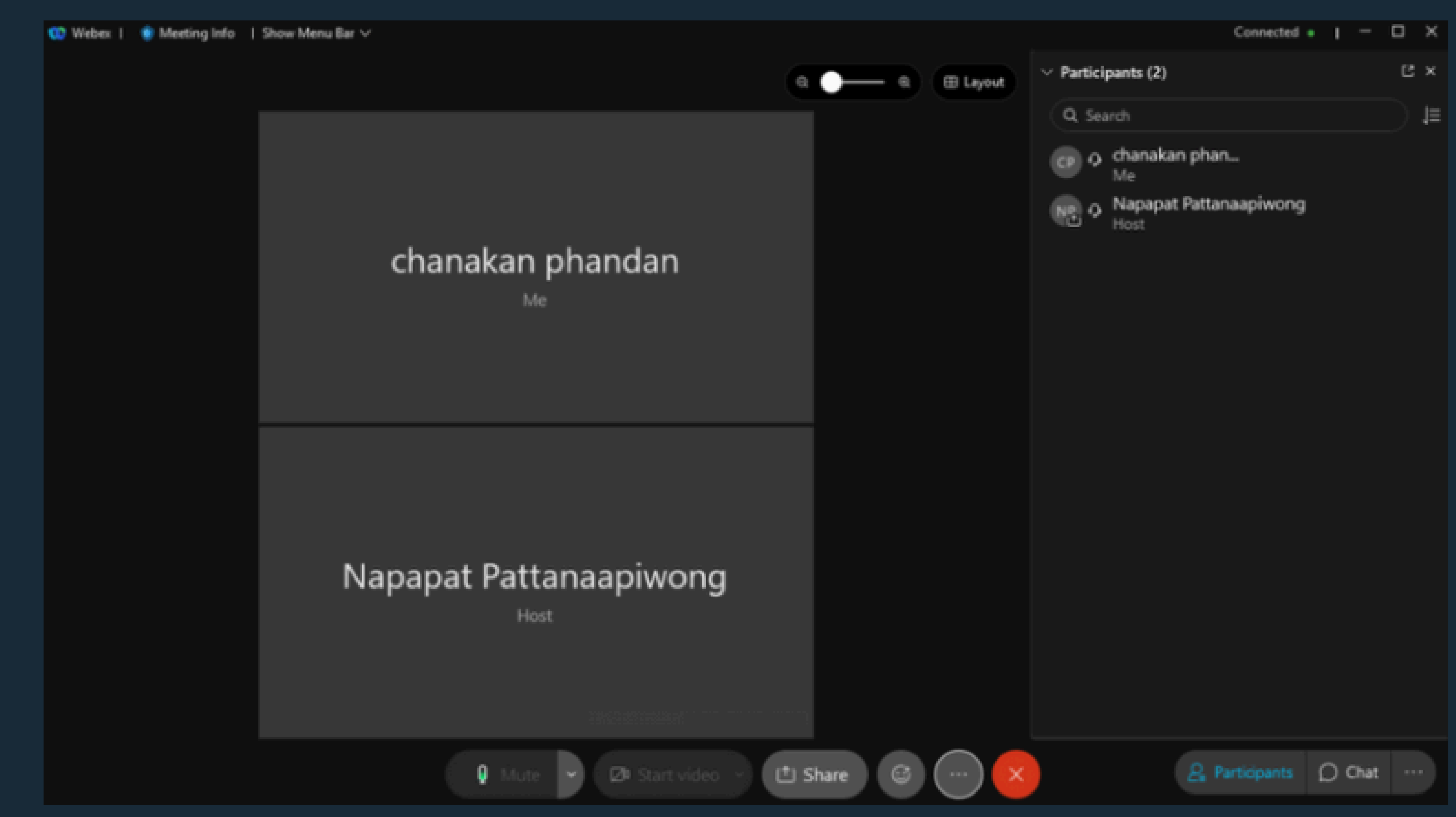